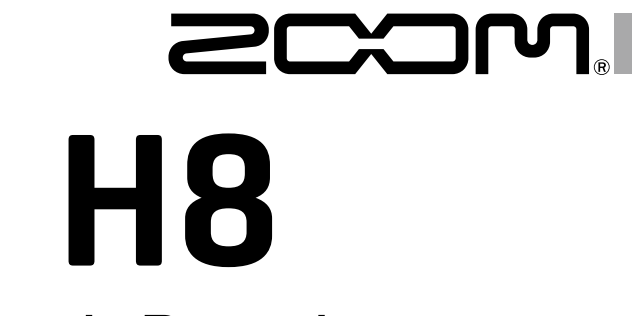

# Handy Recorder

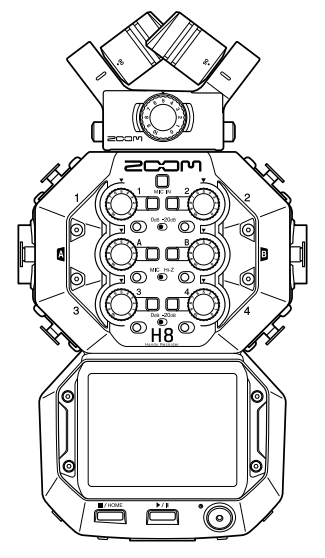

# Guida rapida

### Leggete attentamente le Precauzioni d'uso e sicurezza prima dell'utilizzo.

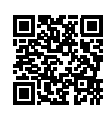

E' possibile scaricare il Manuale operativo dal sito web di ZOOM (www.zoom.jp/docs/h8). Questa pagina contiene i file in formato PDF ed ePub. Il file in formato PDF è adatto alla stampa su carta e alla lettura su computer. Il file in formato ePub può essere letto coi lettori di documenti elettronici ed è progettato per la

© 2020 ZOOM CORPORATION

E' proibita la copia e la stampa, totale o parziale, di questo manuale, senza autorizzazione.

lettura su smartphone e tablet.

I nomi di prodotti, marchi registrati e nomi di società citati in questo documento sono di proprietà dei rispettivi detentori.

Tutti i marchi e marchi registrati citati in questo documento sono a mero scopo identificativo e non intendono infrangere i copyright dei rispettivi detentori.

Potreste aver bisogno di questo manuale in futuro. Conservatelo in luogo facilmente accessibile.

Il contenuto di questo manuale e le specifiche tecniche del prodotto possono variare senza obbligo di preavviso.

## Nomi delle parti

#### ■ Lato superiore ■ Lato inferiore Punti di aggancio connettore microfono Microfono Volume ingresso $\overline{(}$ XY microfono L/R Pulsanti traccia/ Pulsante traccia indicatori microfono 1/2/3/4/A/B Aggancio per CERCA ഹ treppiede Interruttore ധ Interruttore PAD 2 PAD 1 Coperchio comparto Volume Input volume batterie ingresso 1/3/A 2/4/B Interruttore Interruttore Hi-Z A Hi-Z B ษัต Interruttori PAD 3/4 6 Schermo touch [@ 6 Pulsante STOP/HOME ő 6 Ō Pulsante PLAY/PAUSE Pulsante REC

Lato frontale

Jack PHONE OUT

### Lato sinistro

#### Lato destro

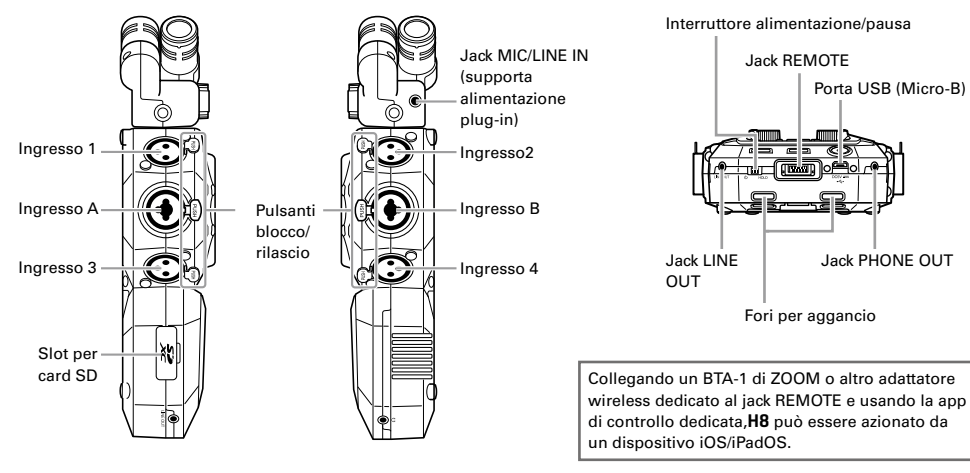

## Esempi di connessione

#### Registrazione ambientale

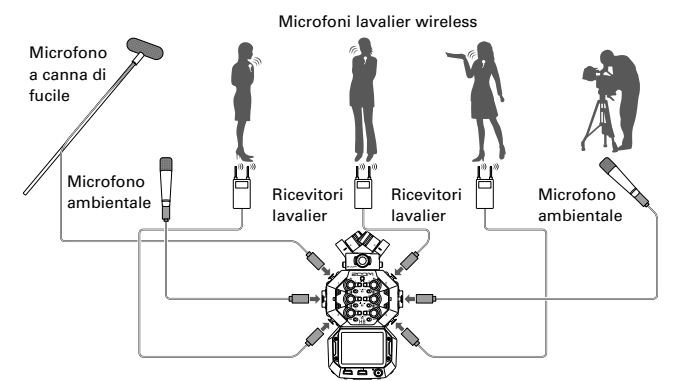

#### ■ Composizione musicale

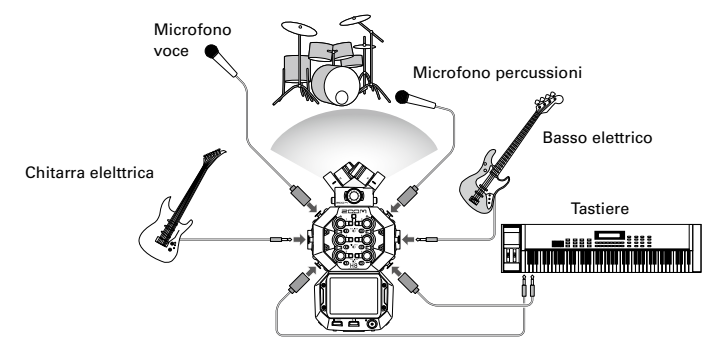

#### Podcast

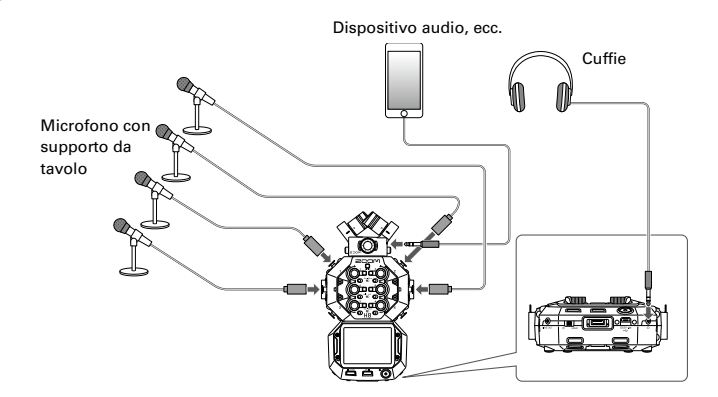

#### 4

## Preparativi

### Installare le batterie e la card SD

### Installare le batterie

**1**. Dopo aver spento l'unità, aprite il coperchio del comparto batterie e installate le batterie.

#### ■ Installare una card SD

1. Dopo aver spento l'unità, aprite il coperchio dello slot per card SD e inserite una card SD.

Per rimuovere una card SD, spingetela ulteriormente nello slot ed estraetela.

#### NOTE

- Usate batterie alcaline, ricaricabili NiMH o batterie al Litio.
- Per consentire la visualizzazione corretta della carica residua, impostate il tipo di batteria con la schermata Home > SISTEMA > Batteria.
- Le card SD devono essere formattate da H8 prima dell'uso. Per formattare, usate la schermata Home > CARD SD > Formatta.

#### SUGGERIMENTI

E' possibile usare l'alimentazione AC collegando un adattatore AC dedicato (ZOOM AD-17) alla porta USB.

### Accendere e spegnere l'unità

**1**. Fate scorrere d HOLD verso d per accendere l'unità. A unità spenta, fate scorrere  $\bigcup_{D \in D}$  HOLD verso  $\bigcirc$  finché non appare il logo ZOOM.

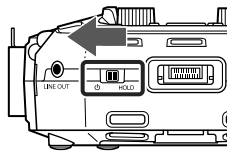

#### NOTE

- Se appare "Nessuna Card !"sul display, verificate che la card SD sia inserita correttamente.
- Se appare "Card Protetta !"sul display, significa che la protezione da scrittura è abilitata. Fate scorrere l'interruttore di blocco sulla card SD per disabilitarla.
- Se appare "Card non valida !" sul display, significa che la card non è formattata correttamente. Formattatela o usatene un'altra.

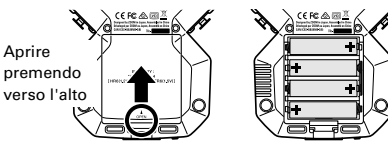

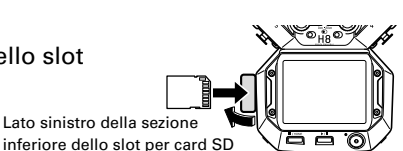

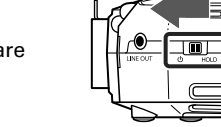

SUGGERIMENTI

• Facendo scorrere to HOLD verso BLOCCO si disabilitano le operatività di pulsanti e schermo touch .

## Impostare la lingua (primo avvio)

Alla prima accensione dopo l'acquisto, impostate la lingua che sarà visualizzata sullo schermo, quando si apre la schermata d'impostazione della lingua.

**1**. Selezionate la lingua che preferite.

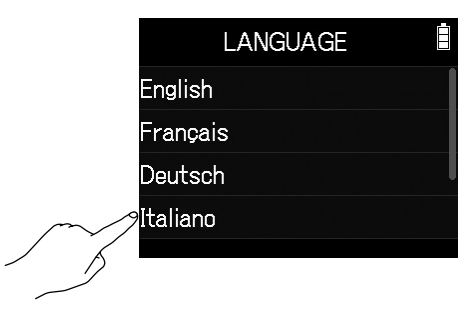

#### **SUGGERIMENTI**

E' possibile cambiare la lingua in seguito usando la schermata Home > LINGUA.

## Impostare data e ora (primo avvio)

Quando si apre la schermata di data e ora, dopo l'impostazione della lingua, impostate data e ora.

- **1**. Toccate le voci di data e ora per impostarle.
- 2. Colpite Enter.

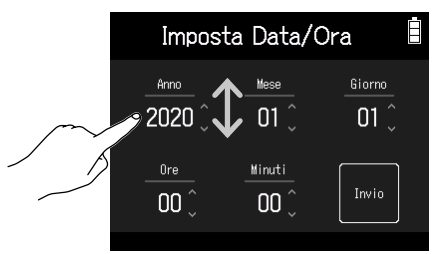

#### SUGGERIMENTI

E' possibile impostare data e ora in seguito usando la schermata Home > SISTEMA > Data/Ora > Imposta Data/Ora.

## Aspetto della schermata

Su **H8**, colpite, strisciate e fate scorrere sullo schermo per eseguire impostazioni e selezionare funzioni da regolare.

#### Schermata Home

La schermata Home appare all'avvio di H8.

Dalla schermata Home, si possono lanciare tre applicazioni di registrazione, vedere varie schermate d'impostazione ed eseguire varie funzioni.

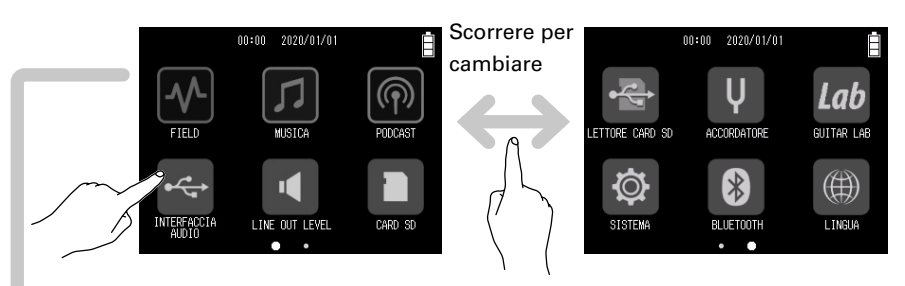

• Colpite un'icona per lanciare quella app.

• Premete per tornare alla schermata Home.

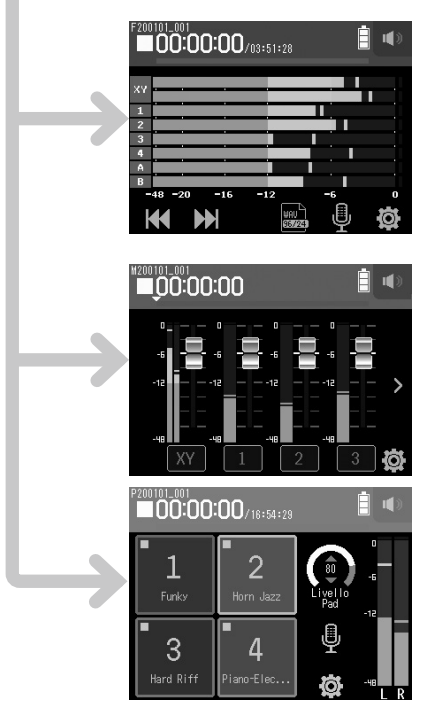

## 사 App FIELD

Usatela per registrazioni ambientali con microfono XY.

Questa app è anche adatta a catturare il suono per filmati e video o per registrazioni live di concerti, ad esempio, usando microfoni esterni.

### 🗾 App MUSIC

Usatela per comporre musica. In aggiunta alle funzioni di punch-in/out per voci e strumenti, questa app può mixare più tracce con impostazioni di volume e pan.

### 🕅 App PODCAST

Adatta a preparere materiale audio per podcast o streaming live. Si possono usare i sound pad per eseguire jingles ed effetti speciali, ad esempio, con un solo tocco.

## H8 : struttura di cartelle e file

Registrando con **H8**, si creano cartelle e file su card SD come segue. Tutte e tre le app (FIELD, MUSIC e PODCAST) sono utilizzabili coi project creati. (La registrazione e riproduzione di file WAV a 96 kHz/16-bit e 96 kHz/24-bit è supportata solo dalla app FIELD.)

H8 gestisce dati di registrazione e riproduzione in unità dette project.

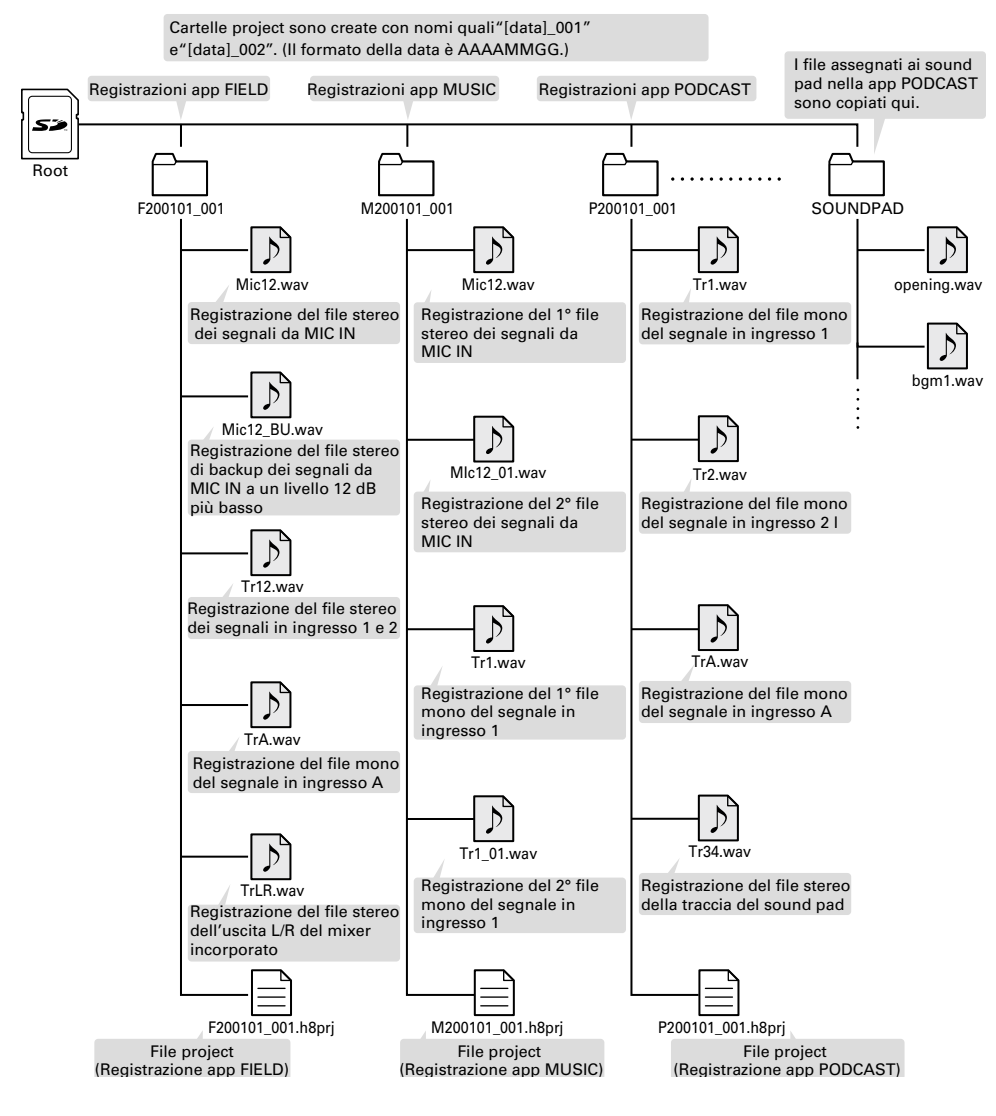

## Impostazioni relative a ingresso e uscita

### Impostare le fonti in ingresso

Impostate in base ai dispositvi collegati agli ingressi 1-4/A/B.

#### Collegare un mixer o altro dispositivo con un livello in uscita standard a +4 dBu (Ingressi 1–4)

Interruttori

Hi-Z Interruttori

PAD (3/4)

- **1.** Impostate i corrispondenti interruttori PAD (O) su -20dB.
- Collegare chitarre e altri dispositivi PAD (1/2) con alta impedenza in uscita (Ingressi A/B)
- 1. Impostate i corrispondenti interruttori Hi-Z (O)) su Hi-Z.

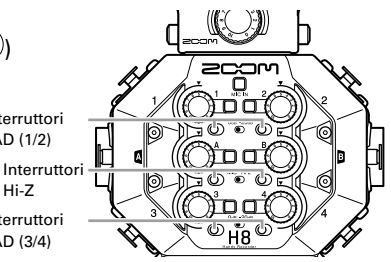

#### SUGGERIMENTI

Collegando un normale microfono, impostate l'interruttore PAD su 0dB.

- Collegare microfoni a condensatore e altri dispositivi che richiedono alimentazione phantom (Ingressi 1–4/A/B)
- Traccia 1 1. Colpite questi nel seguente ordine: Traccia On/Off • Schermata app FIELD > 🖳 > selezionate traccia \_ivello in ingresso Schermata app MUSIC > selezionate traccia > Phantom • Schermata app PODCAST > 🖳 > selezionate traccia \_o Cut 2. Colpite Phantom. Phantom 3. Colpite On/Off per selezionare On. On/Off Voltaggio (ogni traccia)

#### NOTE

- Collegando dispositivi non compatibili con l'alimentazione phantom, non attivate l'alimentazione phantom. Ciò potrebbedanneggiare il dispositivo.
- Collegando un microfono dinamico, non è necessaria l'alimentazione phantom.

#### **SUGGERIMENTI**

In aggiunta a +48 V, l'alimentazione phantom è impostabile anche su +24 V.

## Abilitare le tracce (e link stereo)

Selezionate quali tracce registrare da MIC IN, 1–4 e A/B. Le tracce di MIC IN, 1–4 e A/B corrispondono agli ingressi MIC IN, 1–4 e A/B.

**1.** Lanciate la app di registrazione, e premete i pulsanti traccia ( relativi alle tracce da registrare, in modo che il corrispondente indicatore LED sia rosso.

#### SUGGERIMENTI

Mentre premete un pulsante traccia, premere il pulsante vicino (1 e 2, 3 e 4, o A e B) metterà in link stereo quelle tracce, creando una traccia stereo e creando file stereo sulla card SD. Fate lo stesso per terminare un link stereo.

## Regolare i livelli in ingresso (trim)

Regolate i livelli in ingresso da registrare con alta qualità audio.

**1.** Ruotate <sup>(C)</sup> per le tracce selezionate per regolarne i livelli in ingresso.

Regolate in modo che gli indicatori di picco siano attorno a –12 dB sull'indicatore di livello.

## Regolare i livelli di cuffie e diffusori

Usate le cuffie, ad esempio, per monitorare i suoni in ingresso/in riproduzione e regolare i livelli (volume).

1. Colpite \Lambda / 🖤 in alto a destra sullo schermo.

Appare l'icona di un diffusore quando non sono collegate le cuffie.

- 2. Fate scorrere per regolare il volume.
- **3.** Terminata la regolazione, colpite il valore del volume in alto a destra sullo schermo.

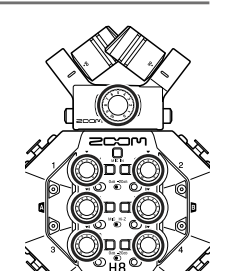

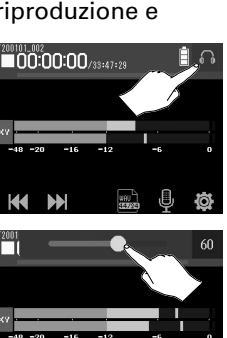

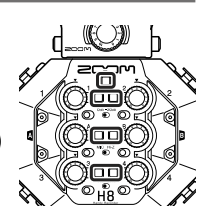

## Usare la app FIELD

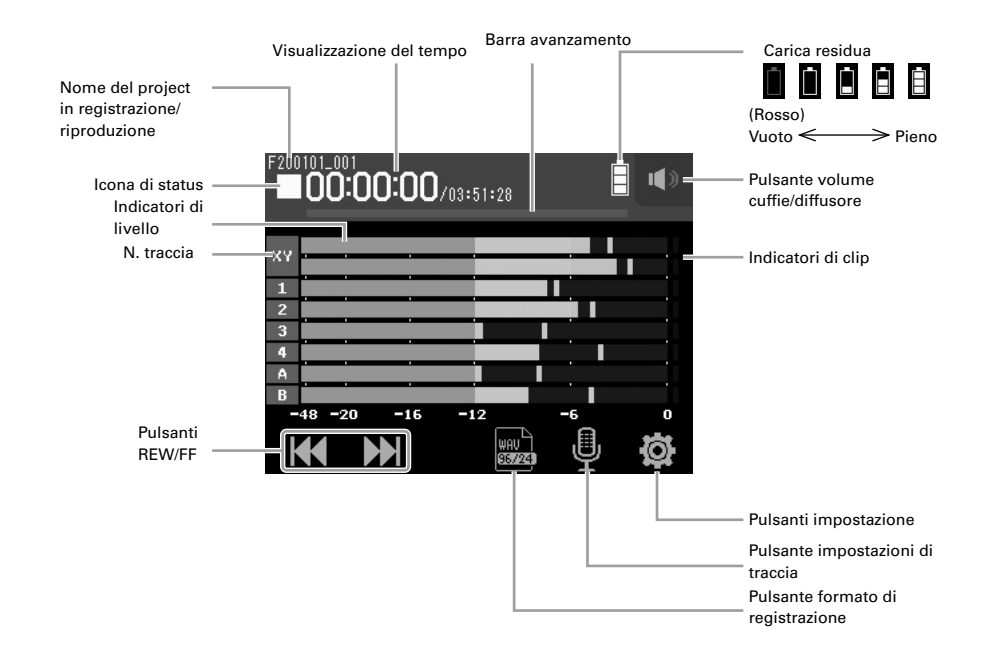

### Registrare

**1.** Premete <sup>•</sup> sulla schermata della app FIELD.

### Operatività in registrazione

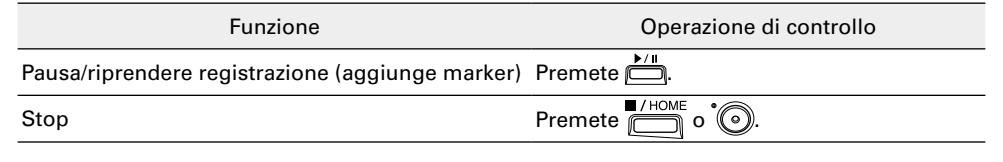

#### NOTE

- Quando la registrazione è in pausa, viene inserito un marker in quel punto.
- Si possono inserire fino a 99 marker su ogni project.
- Se la dimensione del file di registrazione supera 2 GB in registrazione con le app FIELD o PODCAST, sarà creata una nuova cartella project automaticamente e la registrazione continuerà. Il suono non subirà interruzioni tra i file.
- Gli indicatori di traccia (LED) lampeggiano e gli indicatori di clip saranno accesi se entrano suoni forti. Regolate il livello in ingresso in modo che gli indicatori di clip non si accendano.

### Eseguire le registrazioni

## **1.** Premete 📛 sulla schermata della app FIELD.

### Operatività in riproduzione

| Funzione                                                | Schermo touch/operazione di controllo   |
|---------------------------------------------------------|-----------------------------------------|
| Selezionare project di riproduzione/passare a un marker | Colpite 🕊 🗭 .                           |
| Ricercare avanti/indietro                               | Tenete premuto K >>>>.<br>Fate scorrere |
| Pausa/riprendere la riproduzione                        | Premete 📛.                              |
| Stop                                                    | Premete HOME                            |

### Altre funzioni

| Funzione                  | Dettagli                                                                                                    |
|---------------------------|----------------------------------------------------------------------------------------------------|
| Registrazione automatica  | La registrazione si avvia e si ferma automaticamente in risposta al livello in ingresso.                                                                                                    |
| Pre-registrazione         | Questa funzione abilita la registrazione fino a un max. di 6 secondi prima che 🔞 sia premuto.                                                                                                    |
| Marker sonori             | Si possono inviare segnali di tono da mezzo secondo (marker<br>sonori) dai jack PHONE OUT e LINE OUT all'avvio e allo stop di<br>registrazione. Poiché i marker sonori sono trascritti anche sui file di<br>registrazione, quando si registra audio per il video con <b>H8</b> , inviare il<br>suo segnale in uscita all' ingresso della videocamera può rendere la<br>sincronizzazione di audio e video più facile. |
| Backup di registrazione   | Usando una capsula microfonica con un max. di due canali su MIC<br>IN, è possibile registrare un file di backup a un livello di 12 dB più<br>basso del livello in ingresso impostato. Ciò può essere usato per<br>sostituire il file di registrazione regolare, se il suo livello di<br>registrazione era troppo alto, causava distorsione, ad esempio.                                                              |
| Registrazione traccia L/R | E' possibile creare simultaneamente un file di registrazione stereo sulle uscite L/R dal mixer incorporato.                                                                                                    |

## Usare la app MUSIC

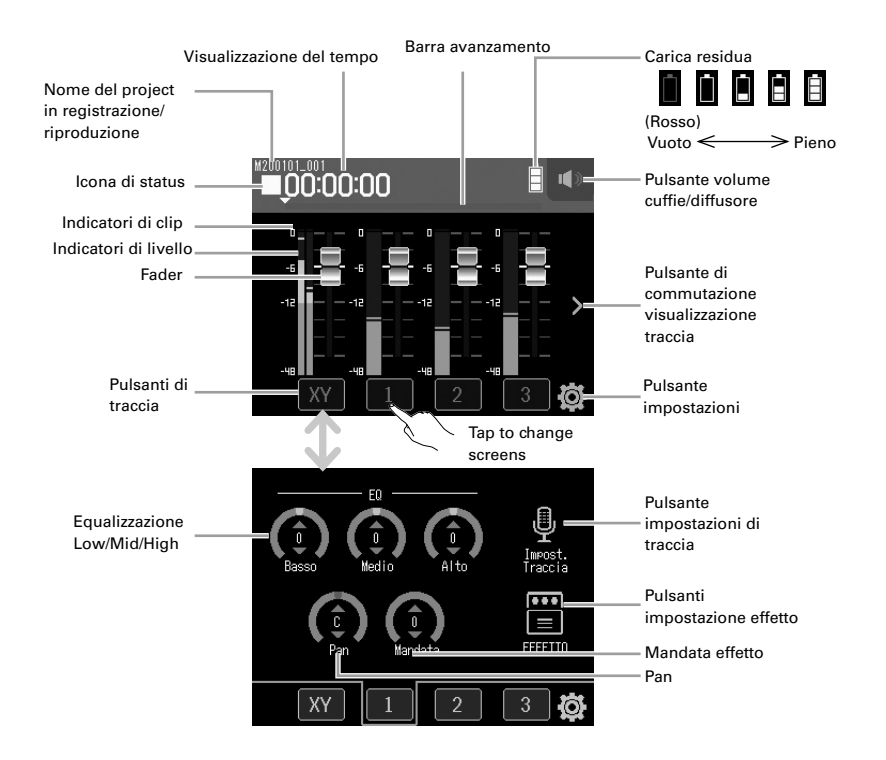

### **Creare nuovi project**

Nella app MUSIC, bisogna creare un project prima di iniziare a registrare.

- Sulla schermata della app MUSIC, colpite e selezionate Nuovo Project Formato registrazione in questo ordine.
- 2. Colpite im valore di impostazione del formato di registrazione per selezionarlo, e colpite **K**.
- 3. Colpite Create, e inserite il nome del project.
- 4. Colpite Enter.

#### NOTE

Quando è creato un nuovo project, tutte le tracce di registrazione saranno spente, per cui potete cambiare le impostazioni secondo necessità.

#### SUGGERIMENTI

- I formati di registrazione impostabili sono WAV a 44.1 kHz/16-bit, WAV a 44.1 kHz/24-bit, WAV a 48 kHz/16-bit, e WAV a 48 kHz/24-Bit.
- Gli effetti possono essere usati solo quando il formato di registrazione è BIT a 44.1 kHz/16-bit o WAV a 44.1 kHz/24-bit.
- Per aprire un project esistente, selezionatelo da 🔯 > Project.

### Regolare il mix del monitoraggio del segnale in ingresso

1. Sulla schermata della app MUSIC, fate scorrere i fader () su e giù.

### Registrare

- Premete <sup>•</sup> sulla schermata della app MUSIC. Si avvia lo standby di registrazione.
  Premete <sup>•</sup>
  Stop Premete <sup>•</sup>
  Stop Premete <sup>•</sup>
  Operatività in registrazione di controllo Pausa/riprendere registrazione Premete <sup>•</sup>
  Stop Premete <sup>•</sup>
  - Si avvia la registrazione.

### Eseguire le registrazioni

 1. Premete
 Image: Section 1 and Section 2 and Section 2 and Section

### Altre funzioni

| Funzione              | Dettagli                                                                      |
|-----------------------|-------------------------------------------------------------------------------|
| Effetti               | Altera il suono di strumenti, voci e altre fonti sonore. Gli effetti acclusi, |
|                       | equivalenti a quelli nei processori multi effetto di ZOOM, sono utilizzabili  |
|                       | con vari strumenti. Usando la app gratuita per la gestione degli effetti      |
|                       | Guitar Lab su computer (Mac/Windows), potete aggiungere effetti               |
|                       | distribuiti online o editare e salvare memorie patch, ad esempio.             |
| Metronomo             | Utile registrando esecuzioni strumentali.                                     |
| Assegnaz. file        | l file di traccia registrati in altri project possono essere assegnati        |
|                       | liberamente alle tracce.                                                      |
| Punch in/out/         | Funzioni utilizzabili per creare una nuova registrazione da una traccia già   |
| registraz. nuovo file | registrata, usandola il parte o dall'inizio.                                  |
| Mixdown               | Livelli, pan EQ ed effetti possono essere regolati per fonti sonore con tpiù  |
|                       | tracce, e si può creare un file di traccia stereo mixato.                     |

## Usare la app PODCAST

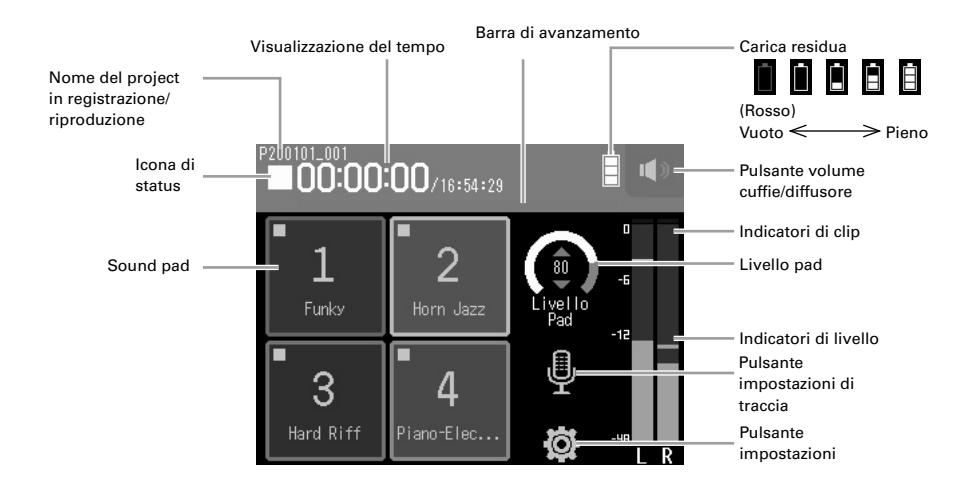

### Registrare

**1.** Premete <sup>©</sup> sulla schermata della app PODCAST.

#### Operatività in registrazione

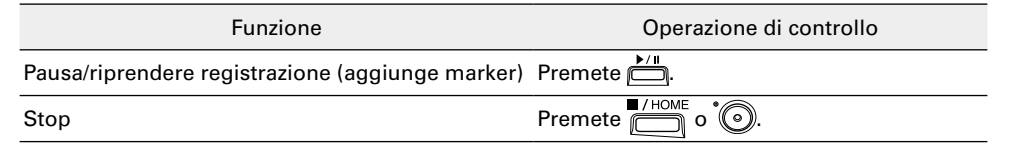

#### NOTE

La app podcast crea un file stereo che mixa i segnali nei sound pad. Gli ingressi 3 e 4 non possono essere usati.

### Eseguire le registrazioni

## **1.** Premete Sulla schermata della app PODCAST.

### Operatività in riproduzione

| Funzione                                                | Schermo touch/operazione di controllo          |
|---------------------------------------------------------|------------------------------------------------|
| Selezionare il project di riproduz./passare a un marker | Colpite 🙌 / 🖼 .                                |
| Ricercare avanti/indietro                               | Tenete premuto 🖊 / 🖼 .                         |
|                                                         | Fate scorrere <b>e a destra</b> /<br>sinistra. |
| Saltare 15 secondi                                      | Colpite $\frac{15}{15}$ / $\frac{1}{15}$ .     |
| Pausa/riprendere                                        | Premete —                                      |
| Stop                                                    | Premete .                                      |

## Altre funzioni

| Funzione                  | Dettagli                                                                                                    |
|---------------------------|----------------------------------------------------------------------------------------------------|
| Sound pad                 | l file audio (formato WAV) sono assegnabili ai pulsanti sullo schermo<br>touch che li riproducono. Sono utili, ad esempio, per eseguire suoni<br>effetto durante il podcast e lo streaming o durante le recite teatrali o<br>le esecuzioni musicali live.<br>All'uscita dalla fabbrica, <b>H8</b> ha 13 suoni incorporati, e 4 sono<br>pre-assegnati ai sound pad.                   |
| Effetti                   | Altera il suono di strumenti, voci e altre fonti sonore. Gli effetti<br>acclusi, equivalenti a quelli nei processori multi effetto di ZOOM,<br>sono utilizzabili con vari strumenti. Usando la app gratuita per la<br>gestione degli effetti Guitar Lab su computer (Mac/Windows), potete<br>aggiungere effetti distribuiti online o editare e salvare memorie<br>patch, ad esempio. |
| Registrazione traccia L/R | E' possibile creare simultaneamente un file di registrazione stereo sulle uscite L/R dal mixer incorporato.                                                                                                    |

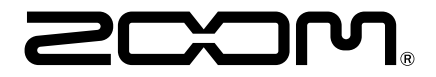

ZOOM CORPORATION 4-4-3 Kanda-surugadai, Chiyoda-ku, Tokyo 101-0062 Japan zoomcorp.com